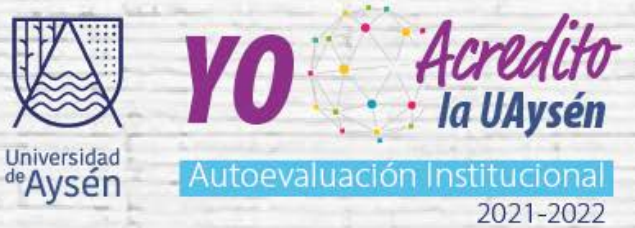

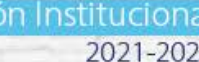

# **Manual Instructivo** Cambio pie de firma Campaña "Yo acredito la UAysén"

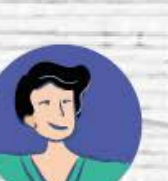

## Para añadir su firma a Outlook debe:

1. Una vez iniciado el programa de Microsoft Outlook: Seleccionar: **NUEVO MENSAJE DE CORREO ELECTRÓNICO** 

| Nuevo mensaje de Nuevos<br>correo electrónico elementos *                           | Ignorar<br>≧ Limpiar *<br>♣ Correo no deseado * | Responder Responder Reenviar En Más -<br>a todos | Mover a: ?<br>Correo elec<br>Crear nuev | 의 Al jefe<br>tróni 으유 Responder y<br>o | eli × |
|-------------------------------------------------------------------------------------|-------------------------------------------------|--------------------------------------------------|-----------------------------------------|----------------------------------------|-------|
| Nuevo                                                                               | Eliminar                                        | Responder                                        |                                         | Pasos rápidos                          | 15    |
| ▲ Favoritos<br>Bandeia de entrada                                                   | Buscar en Buzón actual     Todo No loídos       | (Ctrl+B)                                         | P                                       | Buzón actual 👻                         |       |
|                                                                                     | > Hoy                                           |                                                  | Por Fecha *                             | Mas nuevo 👻                            |       |
|                                                                                     | D Ayer                                          |                                                  |                                         |                                        |       |
| Bandeja de entrada                                                                  | ▷ lunes                                         |                                                  |                                         |                                        |       |
| Borrador<br>Bandeja de salida<br>Fuentes RSS (Solo este PC)<br>Carpetas de búsqueda | Þ ANTIGUO                                       |                                                  |                                         |                                        |       |

2. Dentro de la ventana, elegir **MENSAJE**, luego **FIRMA**, se desplegará la Opción para crear firmas y la selecciona.

|                                                                 | h ↓ =    |              |                                      |                                  |                              |                          | Sin título ·                      | Mensaje      | e (HTML)                                                                                           |                   |
|-----------------------------------------------------------------|----------|--------------|--------------------------------------|----------------------------------|------------------------------|--------------------------|-----------------------------------|--------------|----------------------------------------------------------------------------------------------------|-------------------|
| CHIVO MENSAJE                                                   | INSERTAR | OPCIONES I   | FORMATO DE TEXTO                     | REVISAR                          |                              |                          |                                   |              |                                                                                                    |                   |
| egar<br>• Oortar<br>• Oopiar<br>• Oopiar form<br>• Portapapeles | ato      | ≤ a⊻ - A - E | ·   Ξ + iΞ +   &<br>≡ ≡ ≡   € €<br>5 | Libreta de<br>direcciones<br>Nom | Comprobar<br>nombres<br>bres | U<br>Adjuntar<br>archivo | Adjuntar<br>elemento +<br>Incluir | Firma<br>Fir | <ul> <li>Seguimiento ~</li> <li>Importancia alta</li> <li>Importancia baja</li> <li>mas</li> </ul> | Q<br>Zoom<br>Zoom |
| Para Para <u>C</u> C A <u>s</u> unto                            |          |              |                                      |                                  |                              |                          |                                   |              |                                                                                                    |                   |
| -                                                               |          |              |                                      |                                  |                              |                          |                                   |              |                                                                                                    |                   |

6000 www.uaysen.cl

3. Se abrirá una nueva ventana y en ella presionar el botón: NUEVA

| rmas y plantilla                                                                        |                                         |                           | ?                                                                                           |
|-----------------------------------------------------------------------------------------|-----------------------------------------|---------------------------|---------------------------------------------------------------------------------------------|
| irma de correo electrónico <u>D</u> iseño de fon                                        | lo personal                             |                           |                                                                                             |
| eleccionar firma para editar                                                            | Elegir firma predetermina               | ada                       |                                                                                             |
|                                                                                         | Cuenta de correo electr                 | rónico:                   | Bagoni A                                                                                    |
|                                                                                         | <u>M</u> ensajes nuevos:                | (ninguno)                 |                                                                                             |
|                                                                                         | Respuestas o reen <u>v</u> íos:         | (ninguno)                 |                                                                                             |
|                                                                                         |                                         |                           |                                                                                             |
| Eliminar <u>N</u> ueva Guarda                                                           | Cambiar nombre                          |                           |                                                                                             |
| Eliminar <u>N</u> ueva Guarda<br>Edita <u>r</u> firma                                   | Cambiar nombre                          |                           |                                                                                             |
| Eliminar <u>Nueva</u> Guarda<br>Edita <u>r</u> firma<br>Calibri (Cuerpo) 11 N K         | Cambiar nombre                          | Tarjeta de presentación 📗 |                                                                                             |
| Eliminar <u>Nueva</u> Guarda<br>dita <u>r</u> firma<br>Calibri (Cuerpo) v 11 v N K      | Cambiar nombre                          | Tarjeta de presentación   |                                                                                             |
| Eliminar <u>N</u> ueva Guarda<br>idita <u>r</u> firma<br>Calibri (Cuerpo) <u>11 N</u> K | Cambiar nombre       S       Automático | Tarjeta de presentación 🛛 | - <b>A</b>                                                                                  |
| Eliminar <u>N</u> ueva Guarda<br>Gida <u>r</u> firma<br>Calibri (Cuerpo) <u>11 N</u> K  | Cambiar nombre       S     Automático   | Tarjeta de presentación 🛛 | 9 (B)                                                                                       |
| Eliminar <u>N</u> ueva Guarda<br>dita <u>r</u> firma<br>Calibri (Cuerpo) <u>11 N</u> K  | Cembiar nombre       S     Automático   | Tarjeta de presentación 🛛 | 7 <b>A</b>                                                                                  |
| Eliminar <u>Nueva</u> Guarda<br>Gida <u>r</u> firma<br>Calibri (Cuerpo) V 11 V K        | Cembiar nombre       S     Automático   | Farjeta de presentación 📗 | ा<br>छ                                                                                      |
| Eliminar <u>Nueva</u> Guarda<br>Edita <u>r</u> firma<br>Calibri (Cuerpo) 11 N K         | Cembiar nombre       S     Automático   | Farjeta de presentación 📗 |                                                                                             |
| Eliminar <u>Nueva</u> Guarda<br>Edita <u>r</u> firma<br>Calibri (Cuerpo) 11 N K         | Cembiar nombre                          | Tarjeta de presentación 📗 | T<br>T<br>T<br>T<br>T<br>T<br>T<br>T<br>T<br>T<br>T<br>T<br>T<br>T<br>T<br>T<br>T<br>T<br>T |

4. Se abrirá una nueva ventana en la que debe ingresar un nombre para la firma que está creando, al finalizar presione aceptar:

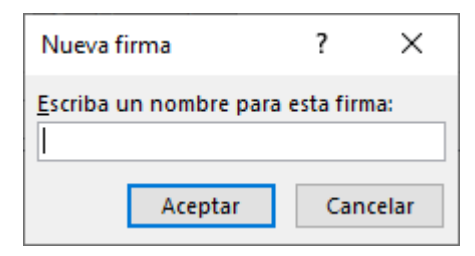

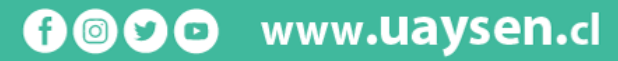

5. Al volver a la ventana anterior, que ahora tendrá el cuadro **"Editar Firma"** habilitado ingresar ahí la información de la firma, respetando el formato antes mencionado:

| nas y plantilla                                                                                                    |                                 |                        | ?        | > |
|----------------------------------------------------------------------------------------------------|---------------------------------|------------------------|----------|---|
| rma de correo electrónico Diseño de fondo personal                                                                                                    |                                 |                        |          |   |
| leccionar firma para editar                                                                                                    | Elegir firma predetermina       | da                     |          |   |
| Firma                                                                                                    | Cuent <u>a</u> de correo electr | ónico:                 |          | 1 |
|                                                                                                    | <u>M</u> ensajes nuevos:        | (ninguno)              |          | ` |
|                                                                                                    | Respuestas o reen <u>v</u> íos: | (ninguno)              |          | - |
| Flimipar Nueva Guardar Cambiar po                                                                                                    | ombre                           |                        |          |   |
| itar firma<br>Verdana <u>10 N K S</u><br>Nombre Apellido Paterno Apellido Materno<br>Cargo                                                                            |                                 | arjeta de presentación |          |   |
| Iitar firma<br>Verdana v 10 v N K S<br>Nombre ApellidoPaterno Apellido Materno<br>Cargo<br>Unidad, Dependencia<br>Dirección #XXXX<br>Teléfono: #67 2 XX XXXX          | ■ ▼ <u>=</u> =   EI             | arjeta de presentación | 8        |   |
| Verdana Verdana 10 N K S<br>Nombre ApellidoPaterno Apellido Materno<br>Cargo<br>Unidad, Dependencia<br>Dirección #XXXX<br>Teléfono: #67 2 XX XXXX                     | ■▼ <u>=</u> =   <b>E</b> ]<br>0 | arjeta de presentación | <b>8</b> | , |
| litar firma<br>Verdana Verdana Verdana Verdana Verdana Verdana Verdano Apellido Materno<br>Cargo<br>Unidad, Dependencia<br>Dirección #XXXX<br>Teléfono: #67 2 XX XXXX | ■ ▼ ≡ Ξ   <b>8</b> 1            | arjeta de presentación | <b>₩</b> | , |

\* Todo el texto está en Verdana de Tamaño 10 y color negro y sólo el nombre debe estar en negrita.

- Para insertar la imagen oficial de pie de firma de campaña " yo acredito la UAysén, primero elige y descarga tu imagen desde el siguiente enlace: <u>https://drive.google.com/</u> drive/folders/1kWnW7SgrCtQd4RCfCo8dtlYGLU48GSBU?usp=sharing
- 7. Presione el botón con icono de imagen para seleccionar la ubicación de la imagen antes descargada.

| irmas y plantilla                                                                                                    |                                 |                        | ?        | × |
|----------------------------------------------------------------------------------------------------|---------------------------------|------------------------|----------|---|
| Firma de correo electrónico Diseño de fondo personal                                                                                                    |                                 |                        |          |   |
| Seleccionar firma para editar                                                                                                    | Elegir firma predetermina       | da                     |          |   |
| Firma                                                                                                    | Cuenta de correo electro        | ónico:                 |          | ~ |
|                                                                                                    | Mensajes nuevos:                | (ninguno)              |          | ~ |
|                                                                                                    | Respuestas o reen <u>v</u> íos: | (ninguno)              |          | ~ |
| Eliminar Nueva Guardar Cambiar nombre                                                                                                    |                                 |                        |          |   |
| Verdana     10     N     K     5       Nombre ApellidoPaterno Apellido Materno<br>Cargo<br>Unidad, Dependencia<br>Dirección #XXXX<br>Teléfono: #67 2 XX XXXX |                                 | arjeta de presentación | <b>0</b> | ^ |
|                                                                                                    |                                 |                        |          | ~ |
|                                                                                                    |                                 | Acont                  |          |   |

🔞 🖸 🖸 www.uaysen.cl

8. Una vez insertada la imagen, seleccionar en los desplegables de **"Mensajes Nuevos"** y **"Respuestas y Reenvíos"** la firma creada.

| rma de correo electrónico <u>D</u> iseño de fondo personal                                                                                                    |                                 |                        |          |   |
|----------------------------------------------------------------------------------------------------|---------------------------------|------------------------|----------|---|
| eleccionar firma para editar                                                                                                    | Elegir firma predetermina       | da                     |          |   |
| Firma                                                                                                    | Cuenta de correo electro        | ónico:                 | -        | ~ |
|                                                                                                    | <u>M</u> ensajes nuevos:        | Firma                  |          |   |
|                                                                                                    | Respuestas o reen <u>v</u> íos: | Firma                  |          | - |
| Eliminar Nueva Guardar Cambiar nombre                                                                                                    |                                 |                        |          |   |
|                                                                                                    |                                 |                        |          |   |
|                                                                                                    |                                 |                        |          |   |
| Jita <u>r</u> firma                                                                                                    |                                 |                        |          |   |
| lita <u>r</u> firma<br>Times New Roman V 12 V N K <u>S</u> Automático                                                                                                    | /   = = =   <b>&amp;</b> I      | arjeta de presentación | n   🔲 🤮  |   |
| tita <u>r</u> firma<br>Times New Roman 2 12 2 N K <u>S</u> Automático<br>Nombre ApellidoPaterno Apellido Materno                                                                                                    |                                 | arjeta de presentaciór | n   E. & | , |
| lita <u>r</u> firma<br>Times New Roman 12 N K S Automático<br>Nombre ApellidoPaterno Apellido Materno<br>Cargo                                                                                                    |                                 | arjeta de presentaciór | n   E. @ | , |
| dita <u>r</u> firma<br>Times New Roman 2 12 2 N K S Automático<br>Nombre ApellidoPaterno Apellido Materno<br>Cargo<br>Unidad, Dependencia<br>Dirección #YYYY                                                                              |                                 | arjeta de presentaciór | n I II A | , |
| tita <u>r</u> firma<br>Times New Roman 2 12 2 N K <u>S</u> Automático <u>S</u><br>Nombre ApellidoPaterno Apellido Materno<br>Cargo<br>Unidad, Dependencia<br>Dirección #XXXX<br>Teléfono: #67 2 XX XXX                                    |                                 | arjeta de presentación | n   📮 🎰  | , |
| Times New Roman V 12 V N K S Automático<br>Nombre ApellidoPaterno Apellido Materno<br>Cargo<br>Unidad, Dependencia<br>Dirección #XXXX<br>Teléfono: #67 2 XX XXXX                                                                          |                                 | arjeta de presentación | n   🗊 🛱  | , |
| Jitar firma         Times New Roman       12       N       K       S       Automático         Nombre ApellidoPaterno Apellido Materno         Cargo         Unidad, Dependencia         Dirección #XXXX         Teléfono: #67 2 XX XXXX   |                                 | arjeta de presentación | n   📭 🏛  | , |
| Times New Roman 2 12 2 N K S Automático<br>Nombre ApellidoPaterno Apellido Materno<br>Cargo<br>Unidad, Dependencia<br>Dirección #XXXX<br>Teléfono: #67 2 XX XXXX<br>WO Acredito la UAysén                                                 |                                 | arjeta de presentación | n   📭    | , |
| Times New Roman       12       N       K       S       Automático         Nombre ApellidoPaterno Apellido Materno         Cargo         Unidad, Dependencia         Dirección #XXXX         Teléfono: #67 2 XX XXXX                       |                                 | arjeta de presentación | n   🗔 🛱  | , |
| Times New Roman 2 12 N K S Automático S<br>Nombre ApellidoPaterno Apellido Materno<br>Cargo<br>Unidad, Dependencia<br>Dirección #XXXX<br>Teléfono: #67 2 XX XXXX<br>WY YO CARACTERISTICATION INSTITUCIONAL<br>2021-2022                   |                                 | arjeta de presentación | n II. A  | , |
| Times New Roman 2 12 N K S Automático S<br>Nombre ApellidoPaterno Apellido Materno<br>Cargo<br>Unidad, Dependencia<br>Dirección #XXXX<br>Teléfono: #67 2 XX XXXX<br>W M C Acredito Ia UAysén<br>Autoevaluación Institucional<br>2021-2022 |                                 | arjeta de presentación | n   🗓    | , |

9. Para finalizar, presione el botón ACEPTAR.

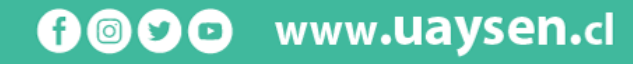

### Para añadir su firma a Gmail debe:

1. En la esquina superior derecha, haz clic en el icono 🍄

#### y luego en Configuración.

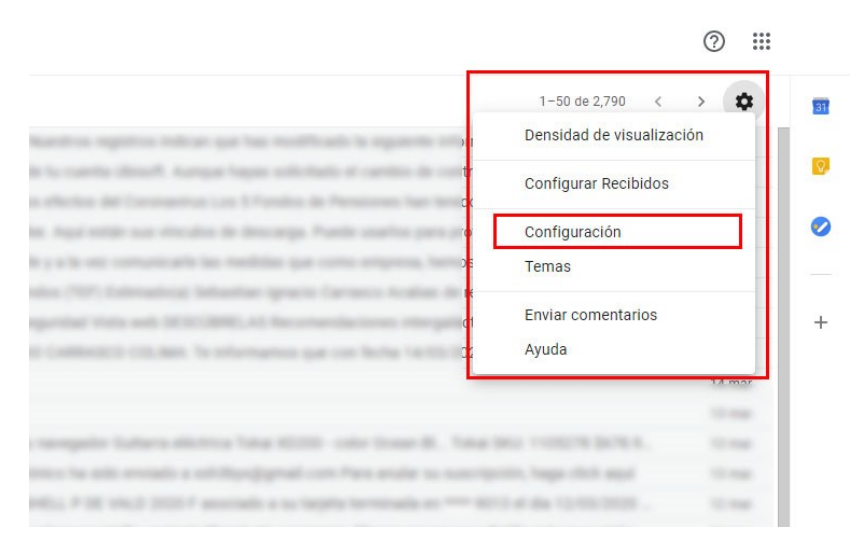

2. En el apartado General buscar la sección Firma ingresar la información de la firma, respetando el formato antes mencionado:

#### Configuración

| irma:                                                                    | 0 : | Sin firma                                                     |                     |                                 |               |     |          |            |    |    |   |   |   |   |    |   |
|--------------------------------------------------------------------------|-----|---------------------------------------------------------------|---------------------|---------------------------------|---------------|-----|----------|------------|----|----|---|---|---|---|----|---|
| Se adjunta al final de todos los mensajes salientes.)<br>1ás información | ۲   | Verdana                                                       | •                   | τT                              | В             | I   | <u>U</u> | <u>A</u> • | Θ  | Ē٠ | Ξ | ≔ | 1 | Þ | 99 | X |
|                                                                          |     | Nombre /<br>Cargo<br>Unidad, De<br>Dirección =<br>Teléfono: = | epen<br>#XXX<br>#67 | idoPa<br>dencia<br>(X<br>2 XX ) | terno<br>(XXX | Ape | llido    | Mater      | no |    |   |   |   |   |    |   |

3. Para insertar la imagen oficial de pie de firma, primero descargue desde el siguiente

## enlace:<u>https://drive.google.com/drive/</u> folders/1kWnW7SgrCtQd4RCfCo8dtlYGLU48GSB U?usp=sharing

f 🞯 오 💿 www.uaysen.cl

#### 4. Presione el botón Insertar imagen.

| General   | Etiquetas Recibidos Cuentas e importación Filtros y direcciones bloqueadas Reenvio y correo POP/IMAP Complementos Cl | nat |
|-----------|----------------------------------------------------------------------------------------------------|-----|
| Firma:    | Sin firma                                                                                                    |     |
| Agregar   |                                                                                                    |     |
| Mi unidad | Cargar Dirección web (URL)                                                                                           |     |
|           | Arrastra un archivo hasta aquí.<br><sub>O, si</sub> prefieres<br>Seleccionar un archivo de tu dispositivo            |     |
|           |                                                                                                    |     |

- 5. En la ventana Modal seleccionar la opción "Cargar" y arrastrar el archivo de imagen al cuadro punteado o presionar el botón "Seleccionar un archivo de tu dispositivo" para seleccionar la ubicación de la imagen antes descargada.
- 6. Una vez cargada la imagen luego de unos segundos esta aparecerá automáticamente en la firma.

\* Todo el texto está en Verdana de Tamaño Normal y color negro y sólo el nombre debe estar en negrita.

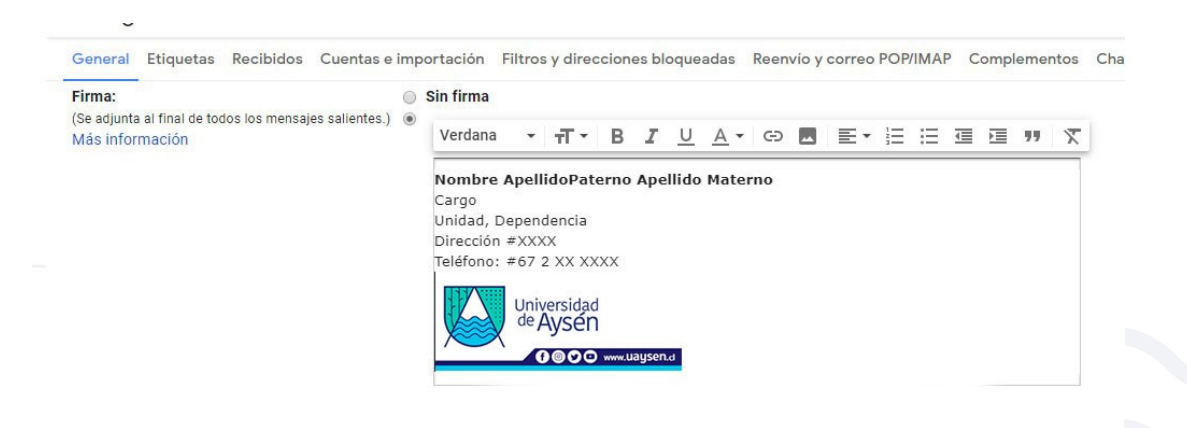

🔞 🔊 🖸 www.uaysen.cl

7. Para finalizar baje hasta el final de la página y presione Guardar cambios

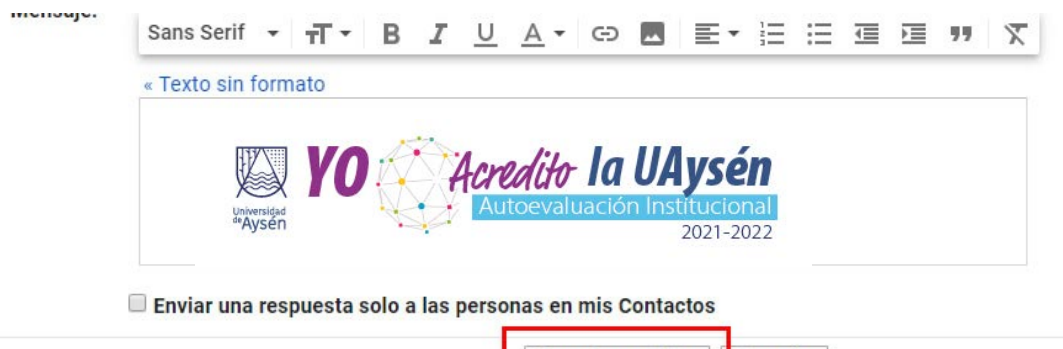

| Guardar cambios | Cancelar |
|-----------------|----------|
| oudraal campios | Cancelai |

Condiciones · Privacidad · Políticas de programa

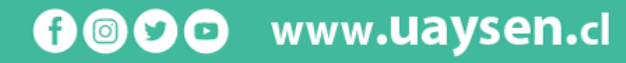